# **RTG Online Reporting**

Anleitung

**RTG Trading Solutions** 

## Inhaltsverzeichnis

| RTG Online Reporting mit RTG Client                    | .3         |
|--------------------------------------------------------|------------|
| Einleitung                                             | .3         |
| Installation                                           | .3         |
| RTG Client Hauptmenü                                   | .3         |
| RTG Client Browser Navigation                          | .4         |
| RTG Client Manager                                     | .4         |
| RTG Client Login                                       | .5         |
| RTG Online Reporting Client – Einstellungen (Settings) | .6         |
| Eingabe der Startequity                                | .6         |
| Manage Fees                                            | .6         |
| View Deposit Details                                   | .7         |
| View Fees                                              | .7         |
| View Priviliges                                        | . 8        |
| Security                                               | .9         |
| Reset Market Today und Reset Open Positions            | .9         |
| RTG Client Equity1                                     | 10         |
| General Overview1                                      | 10         |
| P/L Übersicht nach Tag1                                | 1          |
| Profit:1                                               | 1          |
| Equity:1                                               | 12         |
| Percent:1                                              | 12         |
| RTG Client Monitor1                                    | 13         |
| RTG Client Report1                                     | ٤4         |
| Performance Report1                                    | ٤4         |
| Durchschnittlicher Gewinn pro Stunde1                  | ۱5         |
| Transaktionsübersicht1                                 | ۱5         |
| Fill Übersicht1                                        | 16         |
| Profit pro Tag1                                        | L <b>7</b> |
| Profit pro Produkt/Kontrakt1                           | L <b>7</b> |
| Zusammenfassung1                                       | 18         |
| Filterung1                                             | 19         |
| Exportieren in Excel Datei1                            | 19         |
| Profit2                                                | 20         |
| Profit/Loss Kurve2                                     | 20         |

| Transaktionen (Absolut) Diagramm       | 20 |
|----------------------------------------|----|
| Profit pro Tag Säulendiagramm          | 21 |
| Durchschnittlicher Profit pro Tag      | 21 |
| Profit gruppiert nach Produkt/Kontrakt | 22 |
| RTG Client Portal                      | 23 |
| General Overview                       | 23 |
| Average Profit by Hour                 | 23 |
| Derzeitige Transaktionen               | 24 |
| Derzeitige offene Positionen           | 25 |
| System Voraussetzungen                 | 26 |
| RTG Client                             | 26 |
| RTG Online Reporting                   | 26 |
| Support                                | 26 |

## RTG Online Reporting mit RTG Client

## Einleitung

RTG Online Reporting sammelt Daten des X\_Traders<sup>®®</sup> um detaillierte Analysen ihres Tradings zu erstellen. Unser RTG Reporting Client speichert, verarbeitet und versendet Daten ohne in die Funktionen des X\_Traders<sup>®</sup> einzugreifen oder ihn zu verlangsamen. Die gesammelten Daten sind in unserem Webportal abrufbar. RTG Online Reporting funktioniert unabhängig vom RTG Client und benötigt lediglich einen Webbrowser. Diese funktionsweise ermöglicht es Vorgesetzten und Riskmanagern, die über die nötigen Berechtigungen verfügen, jeden Trader zu überwachen der mit dem RTG Client ausgerüstet ist.

#### Installation

Nach dem sie die RTG Online Reporting Software erworben haben sendet ihnen RTG IT Solutions Ihre Accountdaten und einen Link zu unserer Software. Bei ihrem ersten Login auf unserer Seite erhalten sie die Option den RTG Client runterzuladen und zu installieren. RTG Client startet automatisch mit ihrem PC und verfügt über eine automatische Update Funktion.

## RTG Client Hauptmenü

RTG Client ist in ihrem Taskbar erreichbar.

Manager beinhaltet die Administrativen Funktionen des RTG Client

Record zeigt an ob Daten des X\_Traders<sup>®</sup> aufgezeichnet werden

Monitor ermöglicht das überwachen mehrerer Accounts

Report erstellt detaillierte Berichte zu von ihnen spezifizierten Daten

Portal gibt ihnen eine Übersicht über die derzeitige Tradingsession

Shutdown beendet das Programm. Trades werden nicht länger aufgezeichnet.

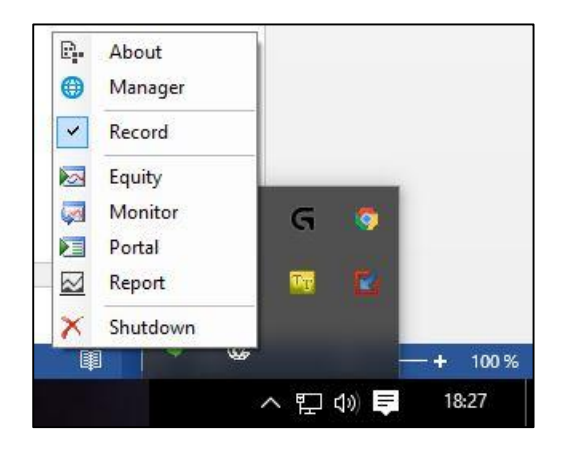

## **RTG Client Browser Navigation**

Sie können zwischen den Seiten Equity, Monitor, Portal und Report im Browser über das +/- Zeichen oben rechts navigieren.

|                                                 |                                                  | RA- 5 - |
|-------------------------------------------------|--------------------------------------------------|---------|
| · · Equity                                      |                                                  | Monitor |
| TT Account Currency Timespan start Timespan end |                                                  | Portal  |
| 12/17/2015 T2/16/2015                           |                                                  | Report  |
|                                                 | Deposit 15000.00 Timespan Start Deposit 11062.50 | Logout  |

## **RTG Client Manager**

Der RTG Client Manager ist das Administrierungstool der Software. Es zeigt an mit welchem Account sie eingeloggt sind (1). Sie können den Account wechseln (2), ihr Startkapital/Deposit und Trading Fees(3) setzen und einen Überblick über den Upload Prozess erhalten (4). Sie können außerdem ihre Fills manuel exportieren (5) Es zeigt außerdem den Verbindungsstatus zur Reporting Cloud (6), zum Monitoring (7) und zum TTGate (8) an. Nach dem ersten anmelden müssen sie definieren welche Zeit im Reporting verwendet werden soll. Zur Auswahl stehen die Zeit des Servers auf dem sie traden oder die Zeit ihrer lokalen Maschine.

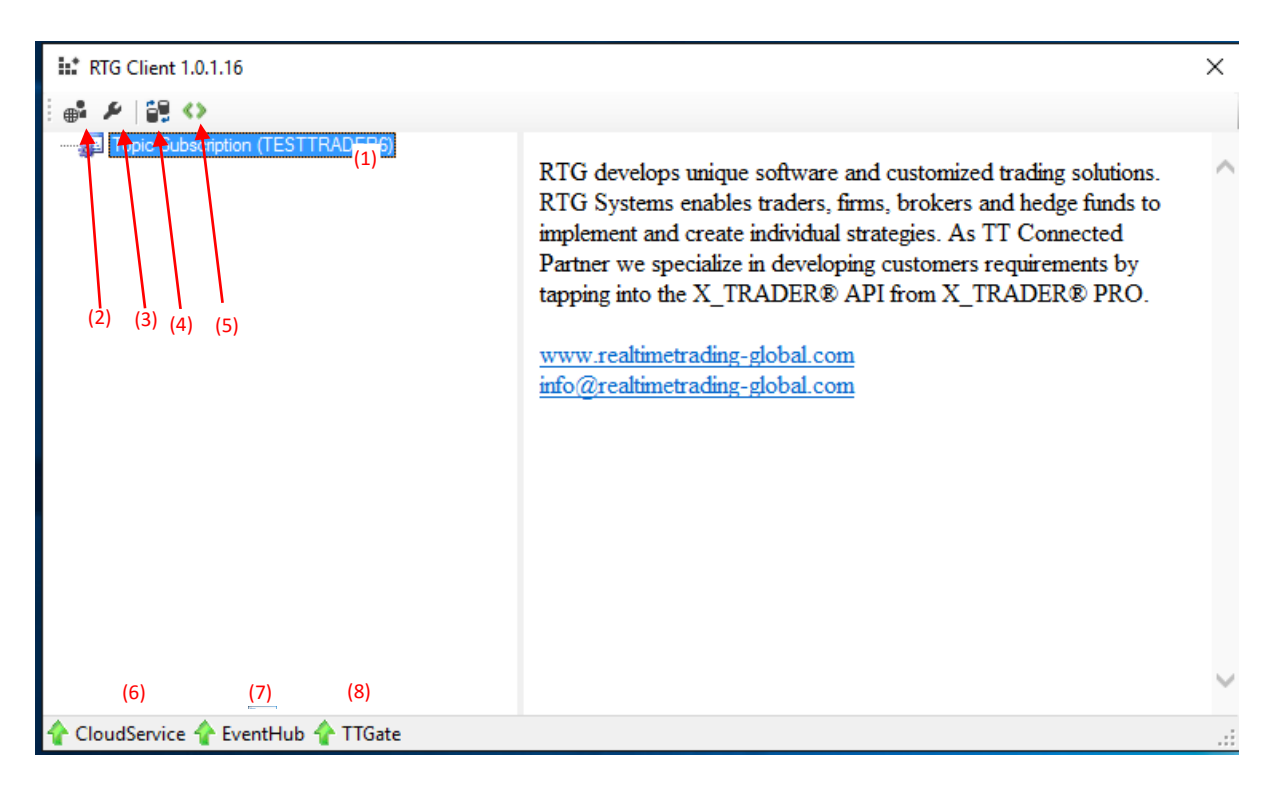

#### **RTG Client Login**

Melden sie sich mit ihren Zugangsdaten an. Wählen sie außerdem die Zeitzone des TT Servers den sie zum Handeln benutzen. Das Beispiel zeigt den TT Server in Zentral Amerika,

| RTG Client Log | in                                 |          |        |
|----------------|------------------------------------|----------|--------|
| R              | Credentials<br>Usemame<br>Password |          |        |
|                | g <sup>2</sup> Login               | Register | Cancel |

## RTG Online Reporting Client – Einstellungen (Settings)

#### Eingabe der Startequity

Sobald sie ihren ersten Trade gemacht haben können sie in den Einstellungen/Settings die Startequity setzen.

| Manage Deposits | Manage Fees | View Deposits     | View Fees      | Priviliges | Security |
|-----------------|-------------|-------------------|----------------|------------|----------|
|                 |             |                   | Update         |            |          |
|                 |             | Reset Market D    | ata            |            |          |
|                 | Reset Mark  | ket Today Reset C | Open Positions | ]          |          |
|                 |             |                   |                |            |          |

/

#### Manage Fees

Auf der Settings Seite können sie zudem die verschiedenen Fees definieren.

| ACCT JSOLTAU_SIM                                             | RD V                      |                |           |            |          |
|--------------------------------------------------------------|---------------------------|----------------|-----------|------------|----------|
| Manage Deposits                                              | Manage Fees               | View Deposits  | View Fees | Priviliges | Security |
| Contract<br>Broker Fees<br>Exchange Fees<br>Transaction Fees | 6A Mar16 •<br>1<br>2<br>2 |                | ,<br>,    |            |          |
| Update                                                       |                           |                |           |            |          |
|                                                              |                           | Poset Market P | ata       |            |          |

#### Reset Market Data

Reset Market Today Reset Open Positions

#### View Deposit Details

Zeigt die Einstellungen die sie zum Deposit vorgenommen haben.

#### **TESTTRADER6**

| ACCT     | JSOLTAU_SIMRD | ۲ |
|----------|---------------|---|
| Currency | EUR 🔻         |   |

| Manage Depos          | sits            | Manage              | Fees | View Dep | oosits | View Fees | Priviliges | Security |
|-----------------------|-----------------|---------------------|------|----------|--------|-----------|------------|----------|
| ACCT<br>JSOLTAU_SIMRD | CURRENCY<br>EUR | DEPOSIT<br>10000.00 |      |          |        |           |            |          |

#### **Reset Market Data**

Reset Market Today Reset Open Positions

#### View Fees

Zeigt die Einstellungen die sie zu Fees vorgenommen haben.

#### TESTTRADER6

| ACCT     | JSOLTAU_SIMRD | ۲ |
|----------|---------------|---|
| Currency | EUR 🔻         |   |

| Manage Depo   | osits    | Manage F | ees V      | iew Deposits | s View Fees     | Priviliges | Security |
|---------------|----------|----------|------------|--------------|-----------------|------------|----------|
| ACCT          | CURRENCY | CONTRACT | BROKER FEE | EXCHANGE FEE | TRANSACTION FEE |            |          |
| JSOLTAU_SIMRD | EUR      | 6A Mar16 | 1.00       | 2.00         | 2.00            |            |          |
|               |          |          |            |              |                 |            |          |

#### Reset Market Data

Reset Market Today Reset Open Positions

#### **View Priviliges**

Unter View Priviliges erhalten sie eine Übersicht welche Accounts sie überwachen dürfen.

## RISKMANAGER

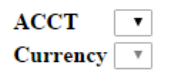

| Manage Deposits | Manage Fees | View Deposits | View Fees | Priviliges | Security     |
|-----------------|-------------|---------------|-----------|------------|--------------|
|                 |             |               |           |            |              |
|                 |             |               |           |            | JANNIS       |
|                 |             |               |           |            | LIVEHANDEL10 |
|                 |             |               |           |            | LIVEHANDEL4  |
|                 |             |               |           |            | TESTTRADER1  |
|                 |             |               |           |            | TESTTRADER10 |
|                 |             |               |           |            | TESTTRADER11 |
|                 |             |               |           |            | TESTTRADER12 |
|                 |             |               |           |            | TESTTRADER13 |
|                 |             |               |           |            | TESTTRADER14 |
|                 |             |               |           |            | TESTIRADER14 |
|                 |             |               |           |            | TESTTRADER15 |
|                 |             |               |           |            | TESTTRADER16 |
|                 |             |               |           |            | TESTTRADER17 |
|                 |             |               |           |            | TESTTRADER18 |
|                 |             |               |           |            | TESTTRADER19 |
|                 |             |               |           |            | TESTTRADER2  |
|                 |             |               |           |            | TESTTRADER20 |
|                 |             |               |           |            | TESTTRADER21 |
|                 |             |               |           |            | TESTTRADER22 |
|                 |             |               |           |            | TESTTRADER23 |
|                 |             |               |           |            | TESTTRADER24 |
|                 |             |               |           |            | TESTTRADER25 |

#### Security

Unter Security können sie ihr Passwort ändern.

#### **TESTTRADER6**

| ACCT     | JSOLTAU_SIMRD | ۲ |
|----------|---------------|---|
| Currency | EUR 🔻         |   |

| Manage Deposits                                    | Manage Fees                                                    | View Deposits | View Fees | Priviliges | Security |  |  |  |
|----------------------------------------------------|----------------------------------------------------------------|---------------|-----------|------------|----------|--|--|--|
|                                                    |                                                                | Change Passwo | rd        |            |          |  |  |  |
| Old Passwort<br>New Passwort<br>Confirm new Passwo | Old Passwort New Passwort Confirm new Passwort Change Password |               |           |            |          |  |  |  |
| Reset Market Data                                  |                                                                |               |           |            |          |  |  |  |

Reset Market Today Reset Open Positions

#### Reset Market Today und Reset Open Positions

Unter jedem der Menu Punkte finden sich die Butten "Reset Market Today", der die Einträge des aktuellen Handelstages löscht, und "Reset Open Positions", das alle ihre offenen Positionen löscht.

## **RTG Client Equity**

Equity zeigt ihnen die Veränderungen ihres Kontostandes. Wählen sie ihren TT Account (1) die gewünschte Währung (2) und eine Zeitspanne (3) und bestätigen sie (4). Der Bericht wird automatisch Erstellt.

| re.Equity         |          |                |              |     |  |  |  |  |
|-------------------|----------|----------------|--------------|-----|--|--|--|--|
| TT Account        | Currency | Timespan start | Timespan end |     |  |  |  |  |
| TTSIM1877_TTSIM • | EUR •    | 12/14/2015     | 12/15/2015   |     |  |  |  |  |
| (1)               | (2)      | (3)            | (3)          | (4) |  |  |  |  |

Der Bericht besteht aus folgenden Grafiken:

#### General Overview

Zeigt die Basisdaten des Accounts.

| Deposit                | 10000.00 |
|------------------------|----------|
| Profit before Timespan | 0        |
| Fees before Timespan   | 0        |

| Timespan Start Deposit | 10000.00 |
|------------------------|----------|
| Profit                 | -62.50   |
| Broker Fees            | 8.00     |
| Exchange Fees          | 8.00     |
| Transaction Fees       | 8.00     |
| Timespan End Deposit   | 9913.50  |
| Equity %               | 99.14    |

## P/L Übersicht nach Tag

Diese Tabelle zeigt die Veränderungen ihres Kontostandes Tag für Tag. Sie zeigt außerdem die Veränderungen des Kontostandes in Prozent.

| E | quity Grid | Profit | Equit | y Percent  | Contract F | ees      |         |  |
|---|------------|--------|-------|------------|------------|----------|---------|--|
|   | DATE       | PROFIT |       | TOTAL_FEES | NET_PROFIT | EQUITY   | PERCENT |  |
|   | 11/23/2015 | -50.00 |       | 336.00     | -386.00    | 29614.00 | -1.287  |  |
|   |            |        |       |            |            |          |         |  |
|   |            |        |       |            |            |          |         |  |
|   |            |        |       |            |            |          |         |  |
|   |            |        |       |            |            |          |         |  |
|   |            |        |       |            |            |          |         |  |
|   |            |        |       |            |            |          |         |  |
|   |            |        |       |            |            |          |         |  |
|   |            |        |       |            |            |          |         |  |

#### Profit: Ihr Profit/Verlust pro Tag

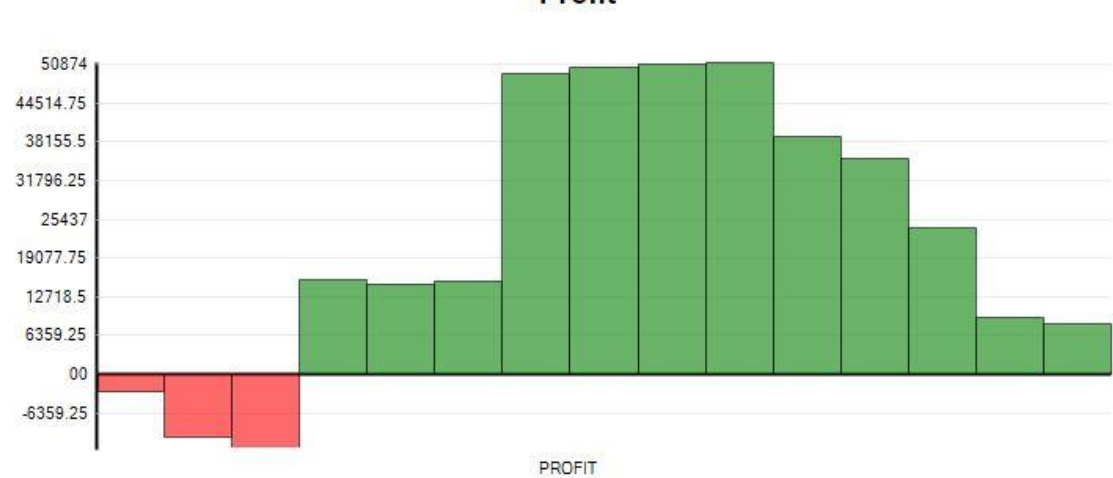

Profit

#### Equity:

Zeigt ihnen den Unterschied zwischen ihrem Grundkapital und ihrer derzeitigen Equity für jeden Tag der gewählten Zeitspanne. Die Mittellinie zeigt ihnen ihr Grundkapital.

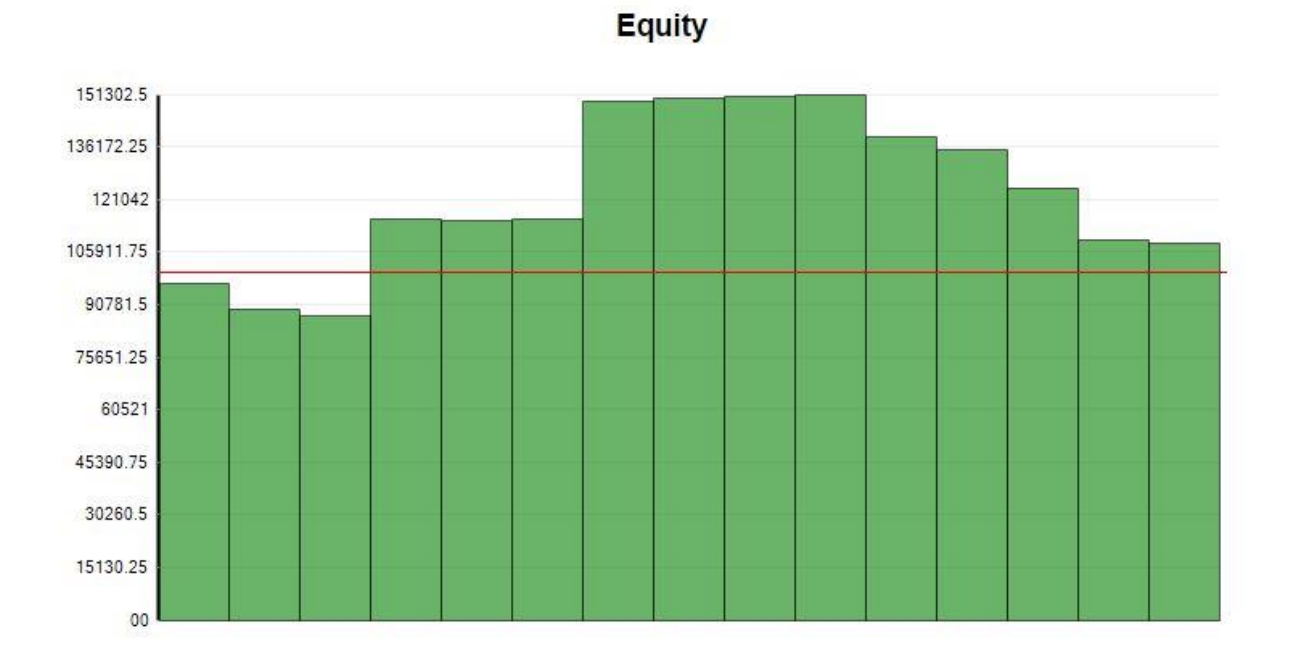

#### Percent:

Zeigt ihnen das Wachstum ihres Grundkapitals in Prozent.

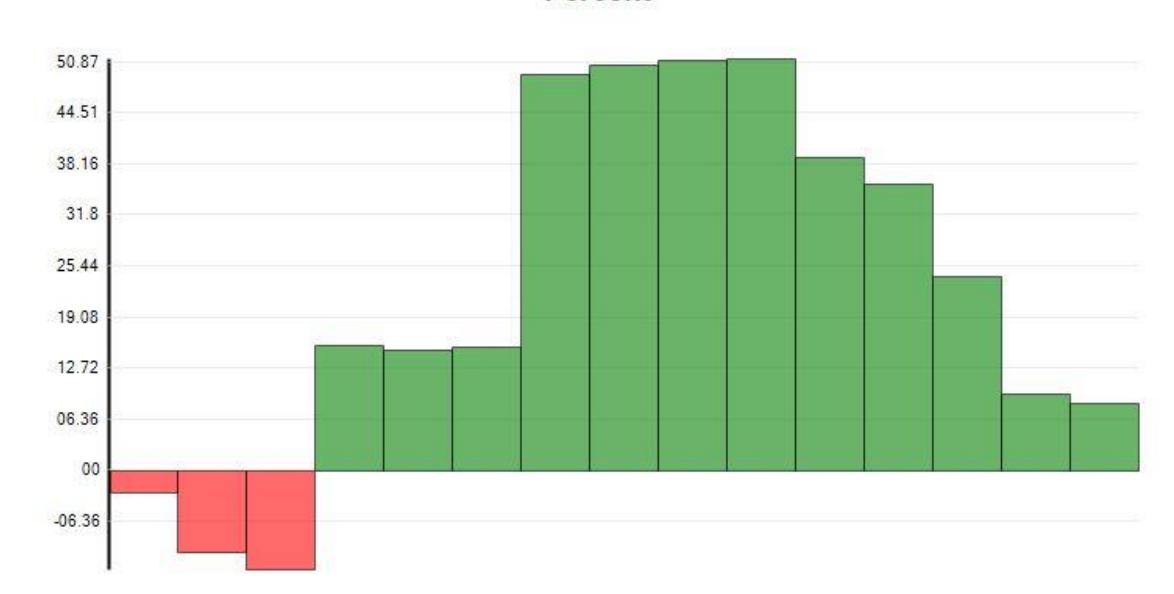

#### Percent

## **RTG Client Monitor**

Der RTG Client Monitor ermöglicht es, mehrere Accounts zu überwachen zu denen sie die Berechtigung haben. Er gibt ihnen eine kurze Übersicht über die P/L jedes Traders und jedes Produktes. Die Anzeige erfolg live und Automatisch.

Sie können ihre Tabelle nach ihren Bedürfnissen anpassen, indem sie die Spalten Groupieren oder Filtern.

|          | œ. Mor       | nitor                                                                                                    |               |                  |                |                    |                                |                |                |
|----------|--------------|----------------------------------------------------------------------------------------------------|---------------|------------------|----------------|--------------------|--------------------------------|----------------|----------------|
| USERNAME | t t          |                                                                                                    |               |                  |                | Drag a column here | or <u>select columns</u> to Gr | oup By         |                |
| USERNA   | ME #         |                                                                                                    |               | CONTRACT         | # NETPOS #     | P/L #              | * OPENPL *                     | P/L \$ #       | OPENPL \$      |
| \∀ Conta | ains         | Section Section Secti | ♥ Contains    | ♥ Contains       | \∀  Equals     | ∀  Equals          | ∀  Equals                      | ♡  Equals      | ⊽  Equals      |
| - USERN  | IAME: TESTTR | ADER6 (1)                                                                                                    |               |                  |                |                    |                                |                |                |
| TESTT    | RADER6       | JSOLTAU_SIMRD                                                                                                    | EUR           | FDAX Mar16       | 11             |                    |                                |                |                |
|          |              |                                                                                                    |               |                  |                |                    |                                |                |                |
|          |              |                                                                                                    |               |                  |                |                    |                                |                |                |
|          |              |                                                                                                    |               |                  |                |                    |                                |                |                |
|          |              |                                                                                                    |               |                  |                |                    |                                |                |                |
|          |              |                                                                                                    |               |                  |                |                    |                                |                |                |
|          |              |                                                                                                    |               |                  |                |                    |                                |                |                |
|          |              |                                                                                                    |               |                  |                |                    |                                |                |                |
|          |              |                                                                                                    |               |                  |                |                    |                                |                |                |
|          |              |                                                                                                    |               |                  |                |                    |                                |                |                |
|          |              |                                                                                                    |               |                  |                |                    |                                |                |                |
|          |              |                                                                                                    |               |                  |                |                    |                                |                |                |
|          |              |                                                                                                    |               |                  |                |                    |                                |                |                |
|          |              |                                                                                                    |               |                  |                |                    |                                |                |                |
|          |              |                                                                                                    |               |                  |                |                    |                                |                |                |
|          |              |                                                                                                    |               |                  |                |                    |                                |                |                |
|          |              |                                                                                                    |               |                  |                |                    |                                |                |                |
|          |              |                                                                                                    |               |                  |                |                    |                                |                |                |
|          |              |                                                                                                    |               |                  |                |                    |                                |                |                |
|          |              |                                                                                                    |               |                  |                |                    |                                |                |                |
| Σ Cour   | nt = 1.00    | Σ Count = 1.00                                                                                                    | Σ Count = 1.0 | ) ∑ Count = 1.00 | Σ Count = 1.00 | Σ Count = 1.00     | Σ Count = 1.00                 | Σ Count = 1.00 | Σ Count = 1.00 |
|          |              |                                                                                                    |               |                  | Min = 11.00    | Min = -675.00      | Min = -675.00                  | Min = -708.75  | Min = -708.75  |
|          |              |                                                                                                    |               |                  | Max = 11.00    | Max = -675.00      | Max = -675.00                  | Max = -708.75  | Max = -708.75  |
|          |              |                                                                                                    |               |                  | Sum = 11.00    | Sum = -675.00      | Sum = -675.00                  | Sum = -708.75  | Sum = -708.75  |
|          |              |                                                                                                    |               |                  | Avg = 11.00    | Avg = -675.00      | Avg = -675.00                  | Avg = -708.75  | Avg = -708.75  |

Die untere grau abgesetzte Spalte zeigt ihnen eine Zusammenfassung der Spalten darüber an. Sie berücksichtigt alle Filterungen die sie eingegeben haben.

## **RTG Client Report**

Der RTG Client Report erstellt einen individuellen Report aus Daten aus der RTG Reporting Cloud geladen hat. Wählen sie einfach den Account den sie ansehen möchten (1), wählen die Währung (2), definieren sie die Zeitspanne (3), und das Produkt (4). Wenn sie das Produkt (4) frei lassen wählen sie alle Produkte die dieser Account gehandelt hat.

Bestätigen sie ihre Auswahl mit dem Work Button (5).

| rre.F      | Report   |                |              |                       |     |
|------------|----------|----------------|--------------|-----------------------|-----|
| TT Account | Currency | Timespan start | Timespan end | Contract              |     |
|            | ▼ EUR ▼  | 12/1/2015      | 12/16/2015   | FDAX FDAX FUT Dec15 • |     |
| (1)        | (2)      | (3)            | (3)          | (4)                   | (5) |

Sobald die Parameter gewählt und bestätigt wurden wird automatisch der von ihnen gewünschte Bericht generiert. Der Bericht besteht aus folgenden Komponenten.

#### Performance Report

## Performance Report

| Name                        | All     | Long    | Short |
|-----------------------------|---------|---------|-------|
| Total Profit (EUR)          | -112.50 | -112.50 | 0     |
| All Transactions            | 7       | 7       | 0     |
| Good Trades                 | 1       | 1       | 0     |
| Bad Trades                  | 6       | 6       | 0     |
| All good Trades (EUR)       | 25.00   | 25.00   | 0     |
| All bad Trades (EUR)        | -137.50 | -137.50 | 0     |
| Highest Winning Trade (EUR) | 25.00   | 25.00   | 0     |
| Highest Loosing Trade (EUR) | -37.50  | -37.50  | 0     |
| Open Positions              | 0       | 0       | 0     |
| QTY                         | 14      | 7       | 7     |
| Average Win                 | 25.00   | 25.00   |       |
| Average Loss                | -22.92  | -22.92  |       |
| Profit %                    | 9.00    | 9.00    |       |

#### Durchschnittlicher Gewinn pro Stunde

Erlaubt ihnen den vergleich ihrer P/L für jede Stunde ihres Handelstages.

# Average Profit per Hour

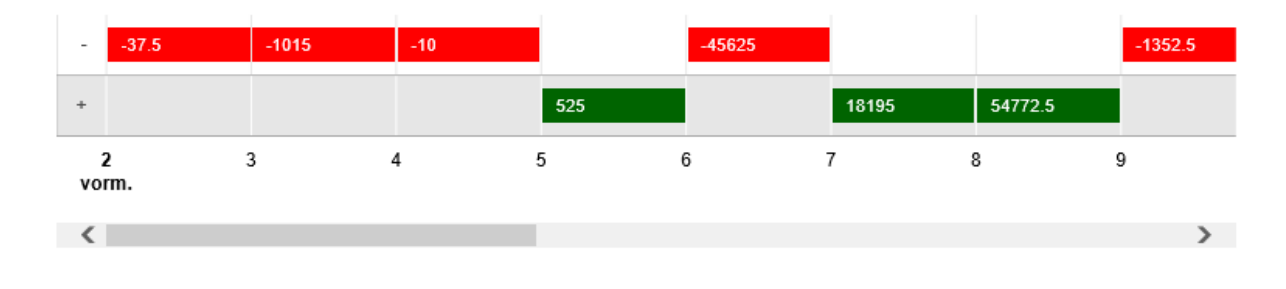

## Transaktionsübersicht

| Transactions        | Relating Fill | s Pro     | ofit per Day | Prof | it per Contra | ct Summ  | ary     |   |
|---------------------|---------------|-----------|--------------|------|---------------|----------|---------|---|
|                     |               |           |              |      | - (-          |          |         |   |
| DATE                |               | CONTRAC   | CT           |      | B/S           | QTY      | PROFIT  | ^ |
| $\nabla$            |               | V         |              |      | $\nabla$      | $\nabla$ | 7       |   |
| 10/20/15 11:56:54 - | +00:00        | FDAX FDAX | FUT Dec15    |      | в             | 2        | -100.00 |   |
| 10/20/15 11:56:59   | +00:00        | FDAX FDAX | FUT Dec15    |      | в             | 2        | -100.00 |   |
| 10/20/15 11:56:59 - | +00:00        | FDAX FDAX | (FUT Dec15   |      | в             | 2        | -87.50  |   |
| 10/20/15 11:56:59 - | +00:00        | FDAX FDAX | (FUT Dec15   |      | в             | 2        | -75.00  |   |
| 10/20/15 11:56:59 - | +00:00        | FDAX FDAX | FUT Dec15    |      | в             | 2        | -62.50  |   |
| 10/20/15 11:56:59 - | +00:00        | FDAX FDAX | FUT Dec15    |      | в             | 2        | -50.00  |   |
| 10/20/15 11:57:08   | +00:00        | FDAX FDAX | (FUT Dec15   |      | в             | 2        | -12.50  |   |
| 10/20/15 11:57:12   | +00:00        | FDAX FDAX | FUT Dec15    |      | в             | 2        | -25.00  |   |
| 10/20/15 11:59:25   | +00:00        | FDAX FDAX | FUT Dec15    |      | в             | 2        | -50.00  |   |
| 10/20/15 11:59:25   | +00:00        | FDAX FDAX | FUT Dec15    |      | в             | 4        | -150.00 |   |
| 10/20/15 11:59:25   | +00:00        | FDAX FDAX | FUT Dec15    |      | в             | 2        | -87.50  |   |
| 10/20/15 11:59:25   | +00:00        | FDAX FDAX | FUT Dec15    |      | в             | 2        | -87.50  |   |
| 10/20/15 11:59:25   | +00:00        | FDAX FDAX | FUT Dec15    |      | в             | 2        | -100.00 |   |
| 10/20/15 11:59:25 - | +00:00        | FDAX FDAX | (FUT Dec15   |      | в             | 2        | -112.50 |   |
| 10/20/15 11:59:25 - | +00:00        | FDAX FDAX | FUT Dec15    |      | в             | 4        | -250.00 |   |
| 10/20/15 11:59:25 - | +00:00        | FDAX FDAX | FUT Dec15    |      | в             | 2        | -125.00 | ~ |
|                     |               |           |              |      |               |          |         |   |

## Fill Übersicht

| Transactions        | Relating Fi | lls Pro     | ofit per Day | Pro | fit per Contra | act | Summa | ary      |   |
|---------------------|-------------|-------------|--------------|-----|----------------|-----|-------|----------|---|
| DATE                |             | CONTRACT    |              |     | B/S            | ΟΤΥ |       | DDICE    |   |
| V                   |             | V           |              |     | ⊽              |     |       |          | ^ |
| 10/21/15 11:05:17 + | 00:00       | FGBL FGBL F | UT Dec15     |     | в              | 1   |       | 156.64   |   |
| 10/21/15 11:05:24 + | 00:00       | FDAX FDAX   | FUT Dec15    |     | s              | 1   |       | 10228.00 |   |
| 10/21/15 11:05:41 + | 00:00       | FDAX FDAX   | FUT Dec15    |     | в              | 1   |       | 10229.00 |   |
| 10/21/15 11:05:43 + | 00:00       | FGBL FGBL F | UT Dec15     |     | s              | 1   |       | 156.63   |   |
| 10/21/15 11:06:27 + | 00:00       | FDAX FDAX   | FUT Dec15    |     | s              | 1   |       | 10231.50 |   |
| 10/21/15 11:06:58 + | 00:00       | FDAX FDAX   | FUT Dec15    |     | в              | 1   |       | 10233.50 |   |
| 10/21/15 11:07:00 + | 00:00       | FDAX FDAX I | FUT Dec15    |     | s              | 1   |       | 10232.50 |   |
| 10/21/15 11:07:01 + | 00:00       | FDAX FDAX   | FUT Dec15    |     | s              | 1   |       | 10232.50 |   |
| 10/21/15 11:07:05 + | 00:00       | FGBL FGBL F | UT Dec15     |     | s              | 2   |       | 156.61   |   |
| 10/21/15 11:07:05 + | 00:00       | FGBL FGBL F | UT Dec15     |     | s              | 30  |       | 156.61   |   |
| 10/21/15 11:07:05 + | 00:00       | FGBL FGBL F | UT Dec15     |     | s              | 2   |       | 156.61   |   |
| 10/21/15 11:07:05 + | 00:00       | FGBL FGBL F | UT Dec15     |     | s              | 2   |       | 156.61   |   |
| 10/21/15 11:07:05 + | 00:00       | FGBL FGBL F | UT Dec15     |     | s              | 2   |       | 156.61   |   |
| 10/21/15 11:07:05 + | 00:00       | FGBL FGBL F | UT Dec15     |     | s              | 5   |       | 156.61   |   |
| 10/21/15 11:07:05 + | 00:00       | FGBL FGBL F | UT Dec15     |     | s              | 12  |       | 156.61   |   |
| 10/21/15 11:07:05 + | 00:00       | FGBL FGBL F | UT Dec15     |     | s              | 13  |       | 156.61   | ~ |

## Profit pro Tag

| Transactions | Relating Fills | Profit per Day | Profit per Co | ntract    | Summary |
|--------------|----------------|----------------|---------------|-----------|---------|
| DATE         |                | QTY            |               | PROFIT    |         |
| $\nabla$     |                | $\nabla$       |               | $\nabla$  |         |
| 10/20/15     |                | 182            |               | -2805.00  |         |
| 10/21/15     |                | 612            |               | -7400.00  |         |
| 10/22/15     |                | 194            |               | -2085.00  |         |
| 10/23/15     |                | 1128           |               | 27860.00  |         |
| 10/26/15     |                | 26             |               | -620.00   |         |
| 10/27/15     |                | 28             |               | 455.00    |         |
| 10/28/15     |                | 152            |               | 34000.00  |         |
| 10/29/15     |                | 24             |               | 1142.50   |         |
| 10/30/15     |                | 4              |               | 512.50    |         |
| 11/02/15     |                | 52             |               | 242.50    |         |
| 11/04/15     |                | 1174           |               | -12235.00 |         |
| 11/05/15     |                | 454            |               | -3450.00  |         |
| 11/06/15     |                | 1334           |               | -11400.00 |         |

## Profit pro Produkt/Kontrakt

| Transactions        | Relating Fills | Profit per Day | Profit per Contract | Summary |  |  |  |
|---------------------|----------------|----------------|---------------------|---------|--|--|--|
|                     |                |                |                     |         |  |  |  |
| CONTRACT            |                |                | PROFIT              |         |  |  |  |
| FESX FESX FUT Dec   | 15             |                | 550.00              |         |  |  |  |
| FGBM FGBM FUT Dec15 |                |                | -70.00              |         |  |  |  |
| FGBL FGBL FUT Dec   | 15             |                | 10200.00            |         |  |  |  |
| FDAX FDAX FUT De    | :15            |                | 13537.50            |         |  |  |  |

## Zusammenfassung

| Transactions | Relating Fills | Profit per Day    | Profit per Contract | Summary |
|--------------|----------------|-------------------|---------------------|---------|
|              |                |                   |                     |         |
| USERN        | AME ACCT       | CONTRACT          | P/L                 |         |
| - RTGEST     | 11             |                   | 24217.5             |         |
| -            | TTSIM1801      |                   | 24217.5             |         |
|              |                | FDAX FDAX FUT De  | c15 13537.5         |         |
|              |                | FESX FESX FUT Dec | 15 550              |         |
|              |                | FGBL FGBL FUT Dec | 15 10200            |         |
|              |                | FGBM FGBM FUT D   | ec15 -70            |         |
|              |                |                   |                     |         |
|              |                |                   |                     |         |
|              |                |                   |                     |         |
|              |                |                   |                     |         |
|              |                |                   |                     |         |
|              |                |                   |                     |         |
|              |                |                   |                     |         |
|              |                |                   |                     |         |
|              |                |                   |                     |         |
|              |                |                   |                     |         |
|              |                |                   |                     |         |
|              |                |                   |                     |         |
|              |                |                   |                     |         |

#### Filterung

Klicken sie den Filterknopf (1) um aus seiner Liste von Filter auszuwählen oder generieren sie ihren eigenen Filter indem sie ihn in die Filterzeile einfügen.

| nsactions                                                                                                    | Relating Fills | Profit per Day                            | Profit per Co           | ntract Su               | ımmary |
|----------------------------------------------------------------------------------------------------|----------------|-------------------------------------------|-------------------------|-------------------------|--------|
| DATE 🔻                                                                                                    |                | CONTRACT                                  | B/S                     | QTY                     | PROFIT |
| ♥ <mark>(1)</mark><br>Gear Filter<br>Equals                                                                                                    |                | ♥ <mark>(1)</mark><br>FGBL FGBL FUT Dec15 | ⊽<br>B <mark>(1)</mark> | ⊻<br>2 <mark>(1)</mark> | √<br>0 |
| Before<br>After<br>Tomorrow<br>Today<br>Yesterday<br>Next Week<br>This Week<br>Last Week<br>Next Month<br>This Month<br>Last Month<br>Next Ouarter | •              | FDAX FDAX FUT Dec15                       | В                       | 2                       | 37.50  |

#### Exportieren in Excel Datei

Der Button (1) am unteren linken Ende der Tabelle exportiert die gerade angewählte Tabelle als Excel Datei auf ihren PC

| Transactions      | Relating Fills | Profit per Day | Profit per Contract | Summary |  |  |  |
|-------------------|----------------|----------------|---------------------|---------|--|--|--|
|                   |                |                |                     |         |  |  |  |
| CONTRACT          |                |                | PROFIT              |         |  |  |  |
| FESX FESX FUT Dec | 15             |                | 550.00              |         |  |  |  |
| FGBM FGBM FUT De  | ec15           |                | -70.00              |         |  |  |  |
| FGBL FGBL FUT Dec | 15             |                | 10200.00            |         |  |  |  |
| FDAX FDAX FUT De  | :15            |                | 13537.50            |         |  |  |  |

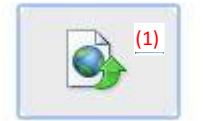

## Profit

#### Profit/Loss Kurve

Zeigt die kumulierte P/L für die gewählte Zeitspanne an

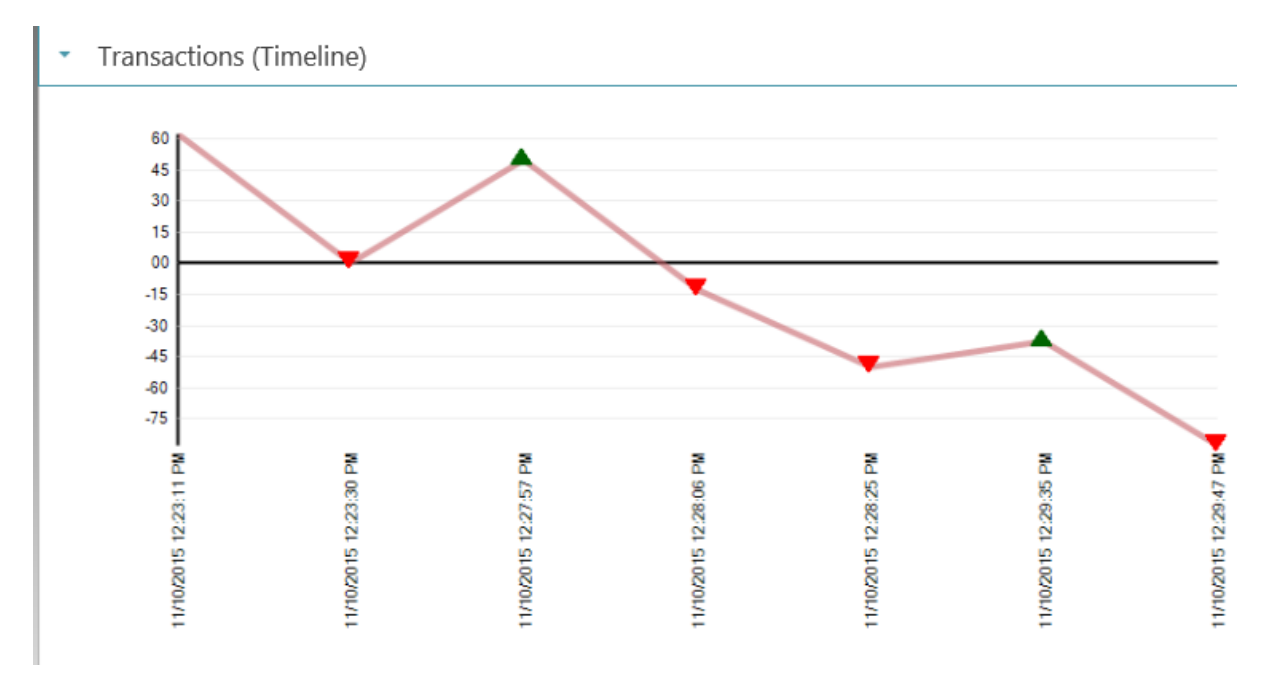

#### Transaktionen (Absolut) Diagramm

Zeigt jede Transaktion in der gewählten Zeitspanne an

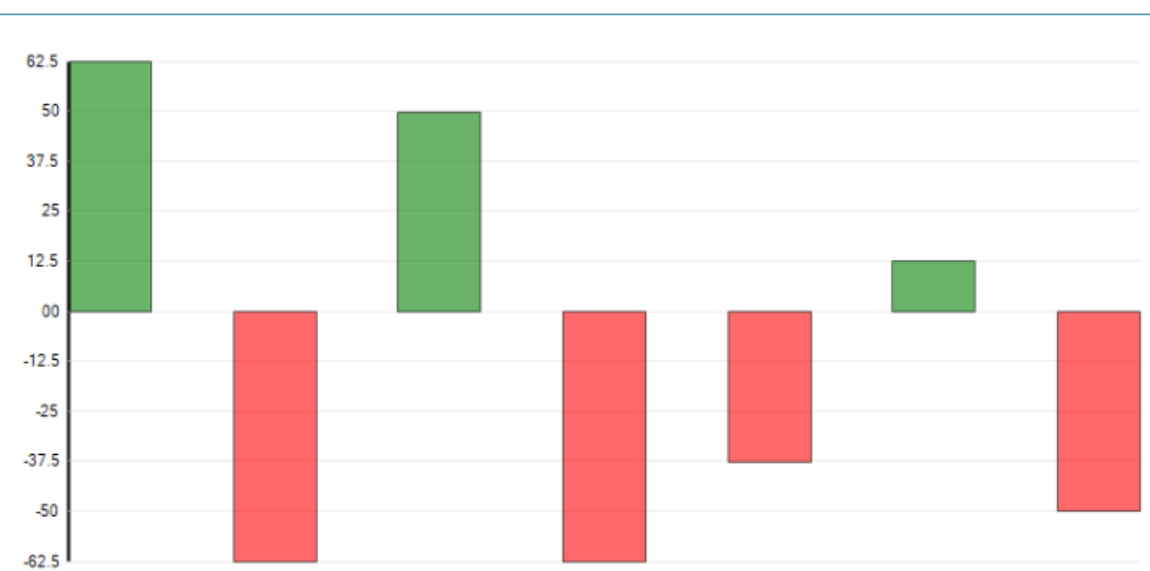

Transactions (Absolute)

#### Profit pro Tag Säulendiagramm

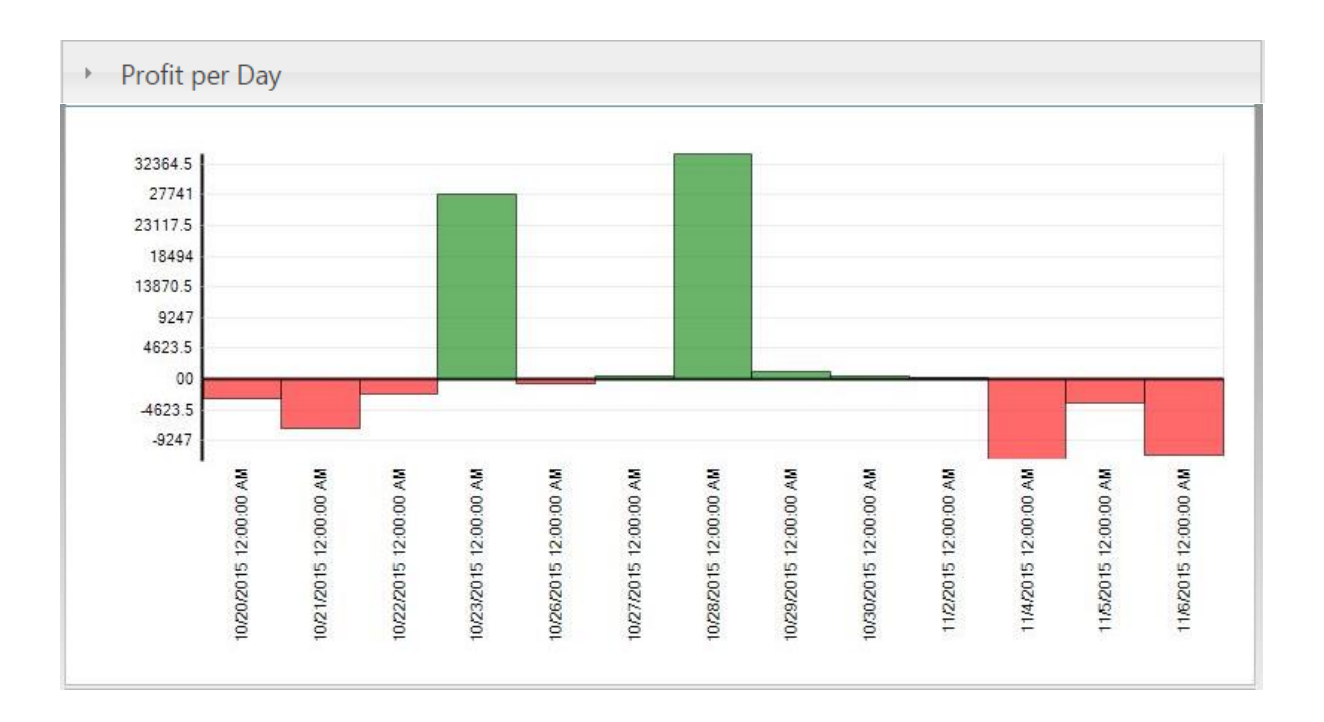

## Durchschnittlicher Profit pro Tag

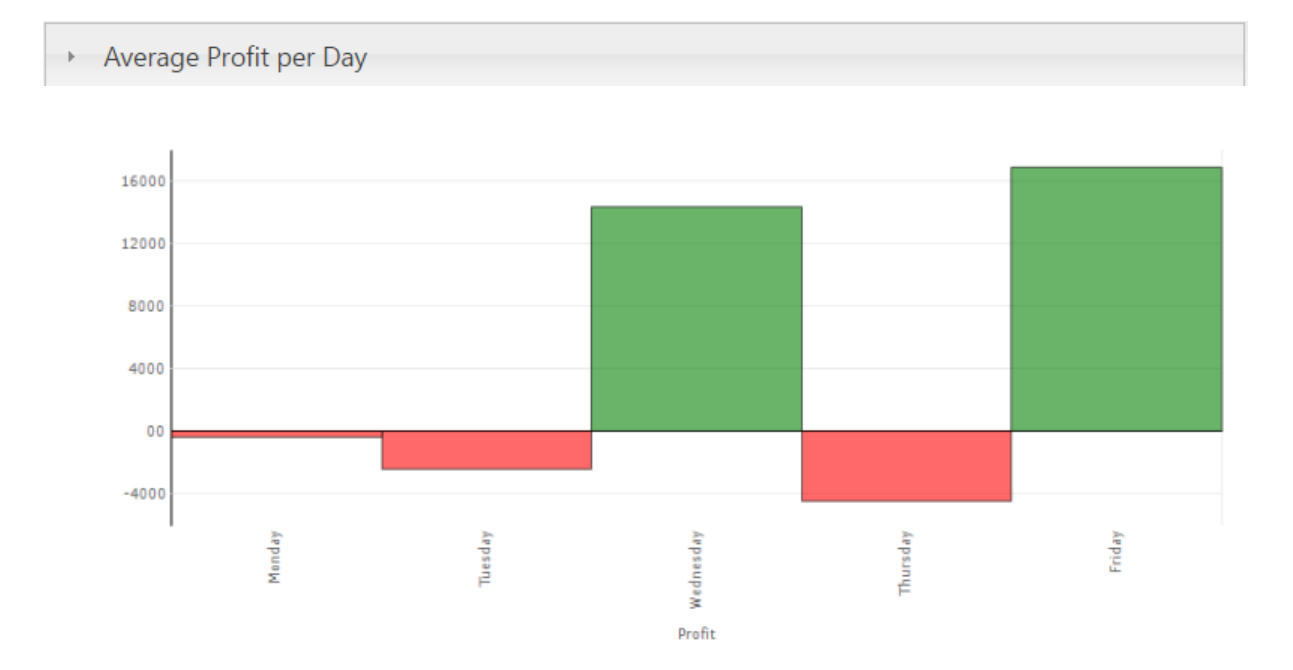

## Profit gruppiert nach Produkt/Kontrakt

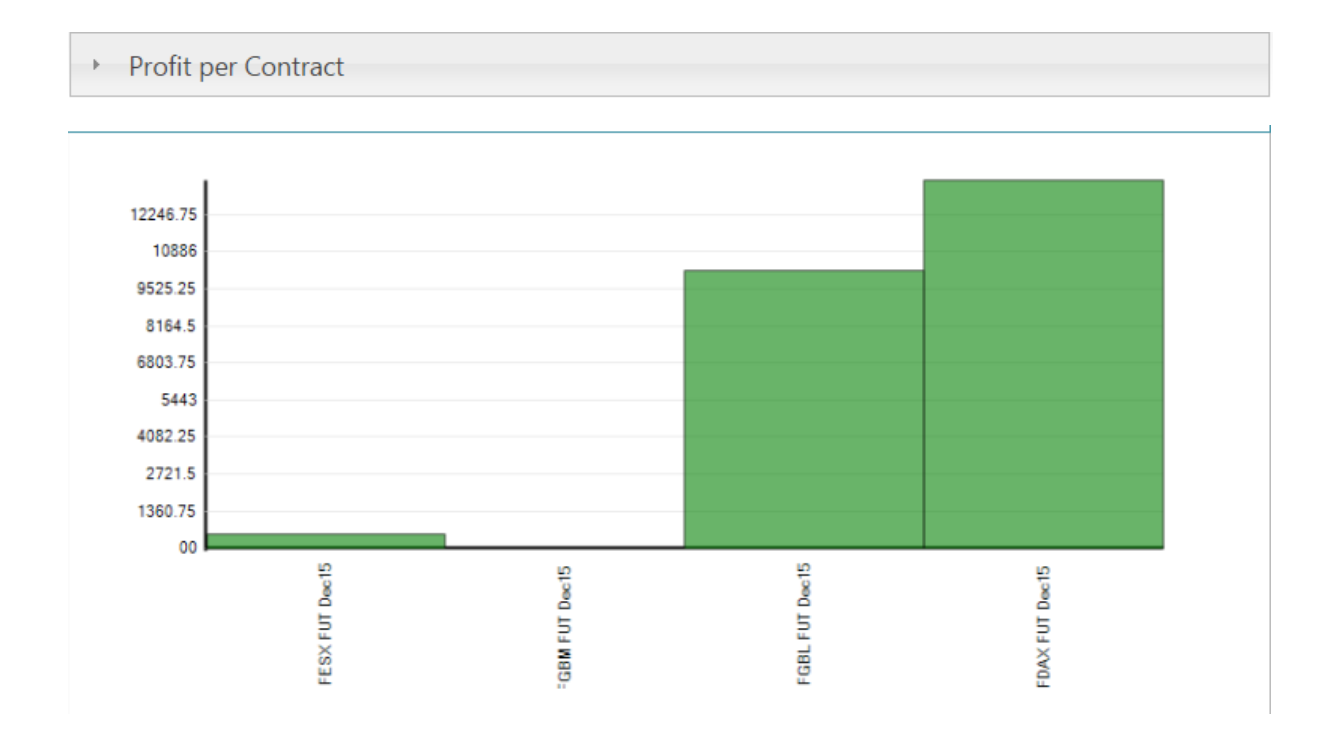

## **RTG Client Portal**

RTG Client Portal erstellt eine Zusammenfassung ihrer aktuellen Tradingsession. Es kann so eingestellt werden, dass es von Riskmanagern o. A. eingesehen werden kann.

#### **General Overview**

Die Übersicht erstellt eine kurze Zusammenfassung ihrer Accounts (1). Es zeigt ihnen die gehandeltze Währung (2), die Intraday P/L (3) und ihre Änderungen in Prozent (4) an.

Des Weiteren werden das Startkapital (5) und seine prozentuale Veränderung (6) sowie den aktuellen Kontostand (7) angezeigt. Der Transaktionsgraph (8) stellt die P/L Veränderungen während der Handelssession für jeden gemachten Trade dar.

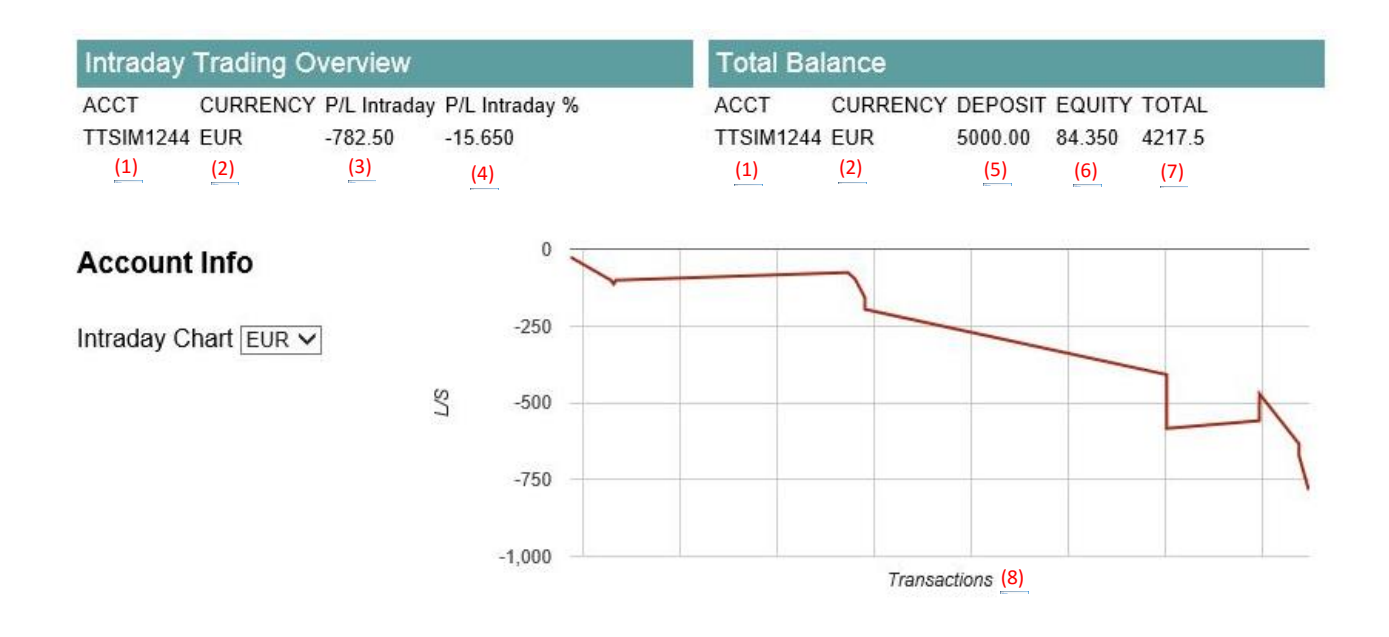

#### Average Profit by Hour

# Average Profit per Hour

| + | 135    |         | 473.75 | 198.75 |         | 126.25   | 235 | 1 |   |
|---|--------|---------|--------|--------|---------|----------|-----|---|---|
| - |        | -1857.5 |        |        | -226.25 |          |     |   |   |
| A | 7<br>M | 8       | 9      | 10     | 11      | 12<br>PM | 1   | 2 | 3 |

## Derzeitige Transaktionen

**Open Positions** 

| _ |                  |                     |       |       |        |         |   |
|---|------------------|---------------------|-------|-------|--------|---------|---|
|   | DATE             | CONTRACT            | 🏶 QTY | 🗱 B/S | PROFIT | PRICE   | * |
|   | 11/12/15 8:00:11 | FDAX FDAX FUT Dec15 | 5 1   | В     |        | 10889   | ~ |
|   | 11/12/15 8:00:14 | FDAX FDAX FUT Dec15 | 5 1   | S     |        | 10884.5 |   |
| - | 11/12/15 8:00:17 | FDAX FDAX FUT Dec15 | 5 2   | В     | 37.5   |         |   |
|   | 11/12/15 8:00:11 | FDAX FDAX FUT Dec15 | 5 1   | В     |        | 10888.5 |   |
|   | 11/12/15 8:00:17 | FDAX FDAX FUT Dec15 | 5 1   | S     |        | 10890   |   |
| - | 11/12/15 8:00:17 | FDAX FDAX FUT Dec15 | 5 2   | В     | 62.5   |         |   |
|   | 11/12/15 8:00:12 | FDAX FDAX FUT Dec15 | 5 1   | В     |        | 10888   |   |
|   | 11/12/15 8:00:17 | FDAX FDAX FUT Dec15 | 5 1   | S     |        | 10890.5 |   |
| - | 11/12/15 8:00:47 | FDAX FDAX FUT Dec15 | 5 2   | В     | 87.5   |         |   |
|   | 11/12/15 8:00:12 | FDAX FDAX FUT Dec15 | 5 1   | В     |        | 10887.5 |   |
|   | 11/12/15 8:00:47 | FDAX FDAX FUT Dec15 | 5 1   | S     |        | 10891   |   |
| - | 11/12/15 8:00:53 | FDAX FDAX FUT Dec15 | 5 2   | В     | 112.5  |         |   |
|   | 11/12/15 8:00:13 | FDAX FDAX FUT Dec15 | 5 1   | В     |        | 10887   |   |
|   | 11/12/15 8:00:53 | FDAX FDAX FUT Dec15 | 5 1   | S     |        | 10891.5 |   |
| - | 11/12/15 8:01:12 | FDAX FDAX FUT Dec15 | 5 2   | В     | -62.5  |         |   |
|   | 11/12/15 8:00:13 | FDAX FDAX FUT Dec15 | 5 1   | В     |        | 10886.5 |   |
|   | 11/12/15 8:01:12 | FDAX FDAX FUT Dec15 | 5 1   | S     |        | 10884   |   |
| + | 11/12/15 8:02:54 | FDAX FDAX FUT Dec15 | 5 2   | В     | -25    |         |   |
| + | 11/12/15 8:02:54 | FDAX FDAX FUT Dec15 | 5 2   | В     | -25    |         | ~ |

## Derzeitige offene Positionen

| ransactions       | Or | oen Positions       |   |     |   |     |   |       |   |
|-------------------|----|---------------------|---|-----|---|-----|---|-------|---|
| DATE              | ø  | CONTRACT            | * | QTY | * | B/S | * | PRICE | * |
| 11/23/15 16:25:50 |    | FDAX FDAX FUT Dec15 |   | 1   |   | В   |   | 11108 |   |

## System Voraussetzungen

#### **RTG** Client

| Operating System | Windows 7 32bit / 64 Bit     |
|------------------|------------------------------|
| .Net             | Microsoft .Net Framework 4.0 |
| X_Trader Pro     | 7.11.2 oder höher            |

#### **RTG Online Reporting**

RTG Online Reporting benötigt lediglich einen gängigen Webbrowser

Internet Explorer 9+ Google Chrome (neueste Version) Mozilla Firefox (neueste Version) Apple Safari 5+

## Support

RTG IT Solution sieht sich verpflichte unseren Kunden den bestmöglichen Support zu bieten

| Phone:    | +49 041 772 3765                |
|-----------|---------------------------------|
| URL:      | realtimetrading-global.com      |
| Mail:     | info@realtimetrading-global.com |
| Skype:    | rtg.tradingsolution             |
| Facebook: | <b>RTG Trading Solutions</b>    |
| YouTube:  | RTG IT Solutions                |
| Twitter:  | <b>RTG Trading Solutions</b>    |
| Google+:  | <b>RTG Trading Solutions</b>    |